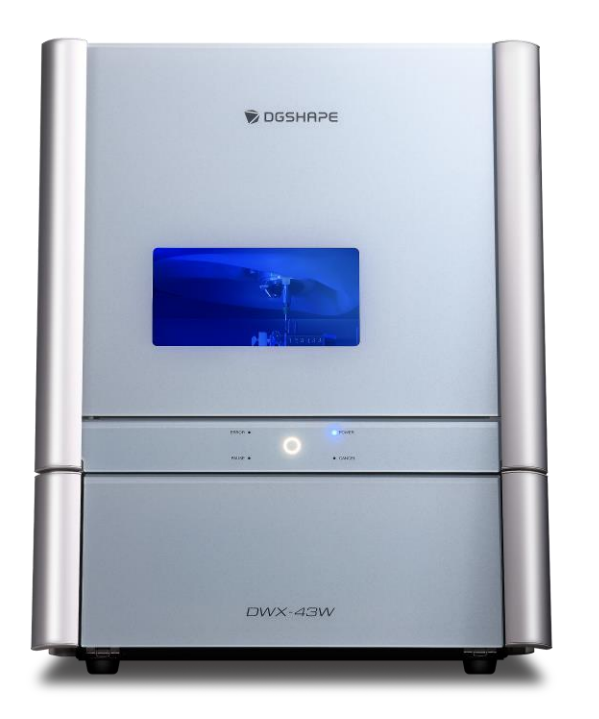

3Shape Unite 24.1/DGSHAPE CAM for DWX-43W 2025 V25.1.0 **3Shape CAM Produce Guida rapida** 

Flusso di lavoro per utenti DWX-43W

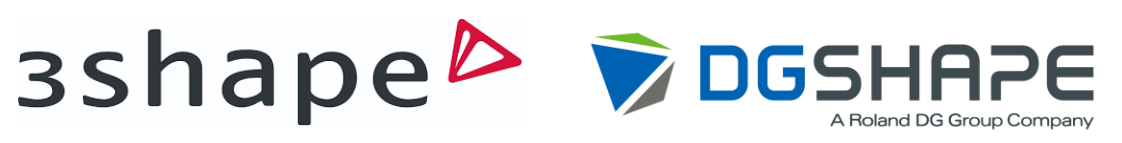

Rev00 13 giugno 2025

# Panoramica del flusso di lavoro

Questa soluzione consente un'integrazione perfetta dal disegno alla lavorazione collegando TORIOS, il software CAD 3Shape, il software CAM CIMsystem e DGSHAPE DWX-43W.

#### 1. Preparazione software

Installare e configurare il software necessario per questo flusso di lavoro.

#### 2. Preparazione hardware

Approntare e collegare i dispositivi necessario al proprio PC.

# **3.** Scansione intraorale, disegno della protesi e lavorazione

Scansionare la cavità orale del paziente, disegnare la protesi e lavorarla utilizzando l'unità DWX-43W.

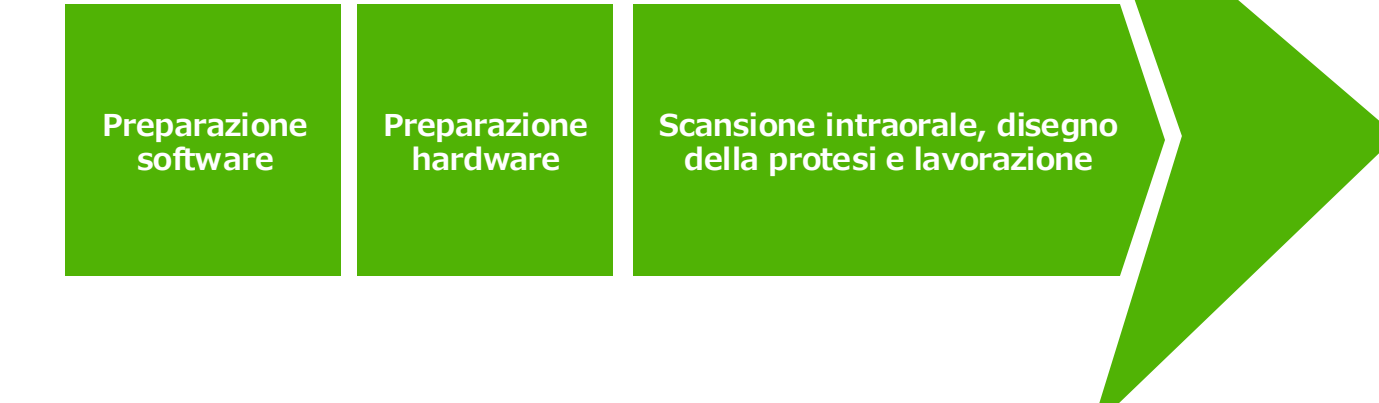

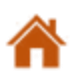

# **Configurazione software**

#### **3Shape Unite**

• Aggiornamento da versioni precedenti di 3Shape Dental Desktop.

Come aggiornare 3Shape Unite

• Scaricare e installare dal sito del portale.

Come installare 3Shape Unite

\*Per maggiori dettagli, vedere la pagina iniziale di 3Shape Unite. (<u>3Shape Unite - 3Shape</u>)

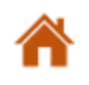

# **Configurazione software**

### **Configurazione di MillBox**

- Nota: Questa versione differisce dalla versione standard di MillBox per frese a umido DGSHAPE.
- Seguire le istruzioni per l'installazione: fornite dal distributore o da CIMsystem.

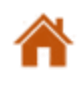

# **Configurazione software**

#### **Integrazione del prodotto MillBox**

1. Accedere alla barra di stato, fare clic con il pulsante destro del mouse sull'icona 🔯 e selezionare "Options" (Opzioni).

- 2. Fare clic su "Installation" (Installazione).
- 3. Deselezionare solo MillBox for 3Shape CAM Produce.

\*La cartella di installazione viene visualizzata come C: /DGSHAPECAM-43W-25-3Shape/millbox is the MillBox for 3Shape CAM Produce.

4. Fare clic su "Close" (Chiudi).

| 1<br>Show Jobs<br>Options<br>Exit | 2<br>CIM System<br>@ General<br>• Installation | Home<br>Build date: 14/03/2025<br>Copyright: CIMsystem s.r.l. |                       | CIM general<br>⊕ General  | Version<br>DGSHAPE CAM<br>MillBox for DGSHAPE Wet Mills v23.0.0 (2023)<br>MillBox for DGSHAPE Wet Mills v23.1.1 (2023)<br>MillBox DGSHAPE Edition V23.0.6 (2023)<br>DGSHAPE CAM for DVVX-43vV 2025 V25.1.0 | Installation Folder<br>C:\DGSHAPE_Dental_CAMImillbox<br>C:\DGSHAPE_VET22_3Shape\millbox<br>C:\DGSHAPE-VET23_3Shape\millbox<br>C:\MillBox_RolandEd23\millbox<br>C:\DGSHAPECAM-43\V-25-3shape\millbox | Excluded<br>v<br>v<br>v<br>v |
|-----------------------------------|------------------------------------------------|---------------------------------------------------------------|-----------------------|---------------------------|----------------------------------------------------------------------------------------------------|----------------------------------------------------------------------------------------------------|------------------------------|
|                                   | ন Machines<br>জ Materiale                      |                                                               |                       | ਯ Machines<br>⊙ Materials |                                                                                                    |                                                                                                    |                              |
|                                   | D Logs                                         |                                                               |                       | C Logs                    |                                                                                                    |                                                                                                    |                              |
|                                   |                                                |                                                               |                       | 4                         |                                                                                                    |                                                                                                    |                              |
|                                   | In Close                                       |                                                               |                       | It Close                  |                                                                                                    |                                                                                                    |                              |
| *                                 | Preparazion                                    | e software                                                    | Preparazione hardware | Scansior                  | ne intraorale, disegr                                                                                                    | no della protesi e lav                                                                                                    | vorazion                     |

## **Configurazione hardware**

### **Scanner intraorale**

- Collegare lo scanner 3Shape al proprio PC.
- Vedere il manuale dello scanner per le istruzioni di collegamento.

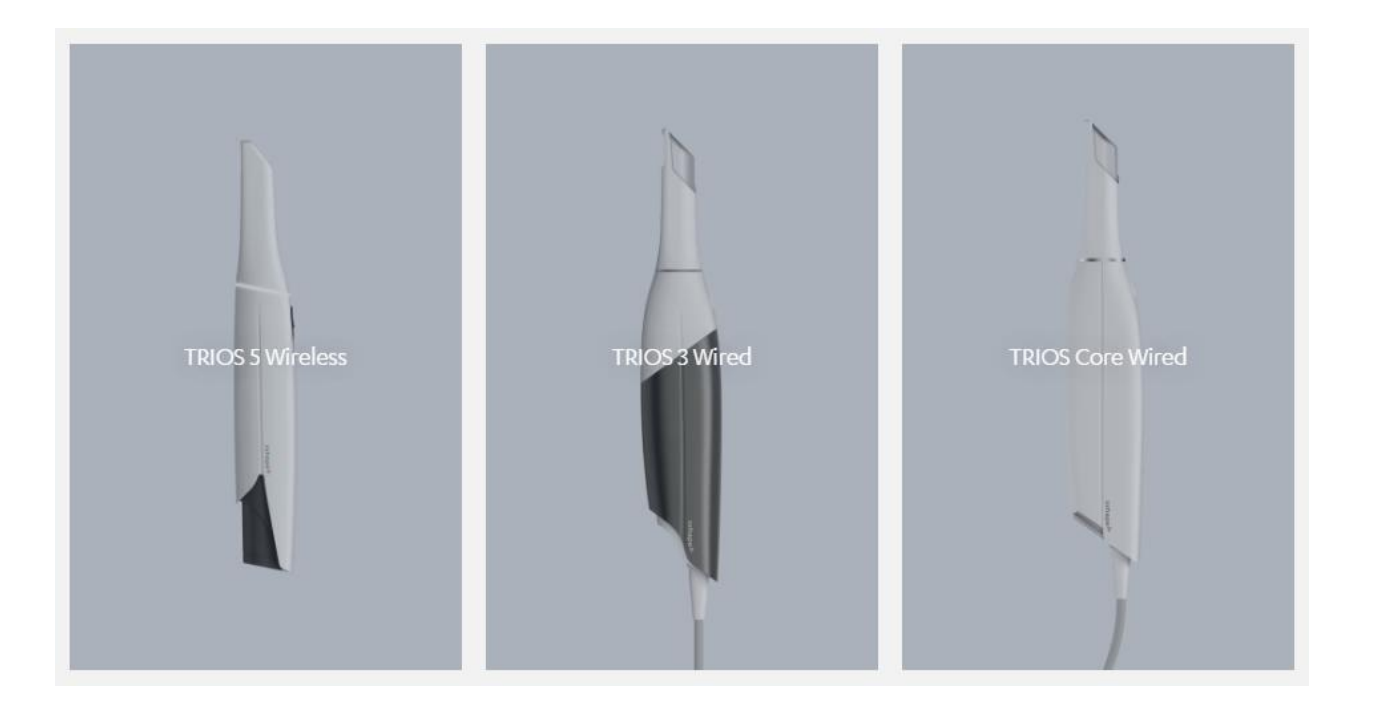

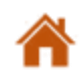

# **Configurazione hardware**

#### DWX-43W

\*Vedere inoltre il manuale utente di DWX-43W.

- 1. Accendere l'unità con la porta frontale chiusa.
- 2. Accertarsi che la pressione dell'aria sia compresa tra 0,18 e 0,22 MPa.
- 3. Verificare che non siano collegati accessori opzionali (ZV-42W, AK-1).
  - (\*1 Morsetto multi-cilindretto (ZV-42W), \*2 Accessorio AK-1)

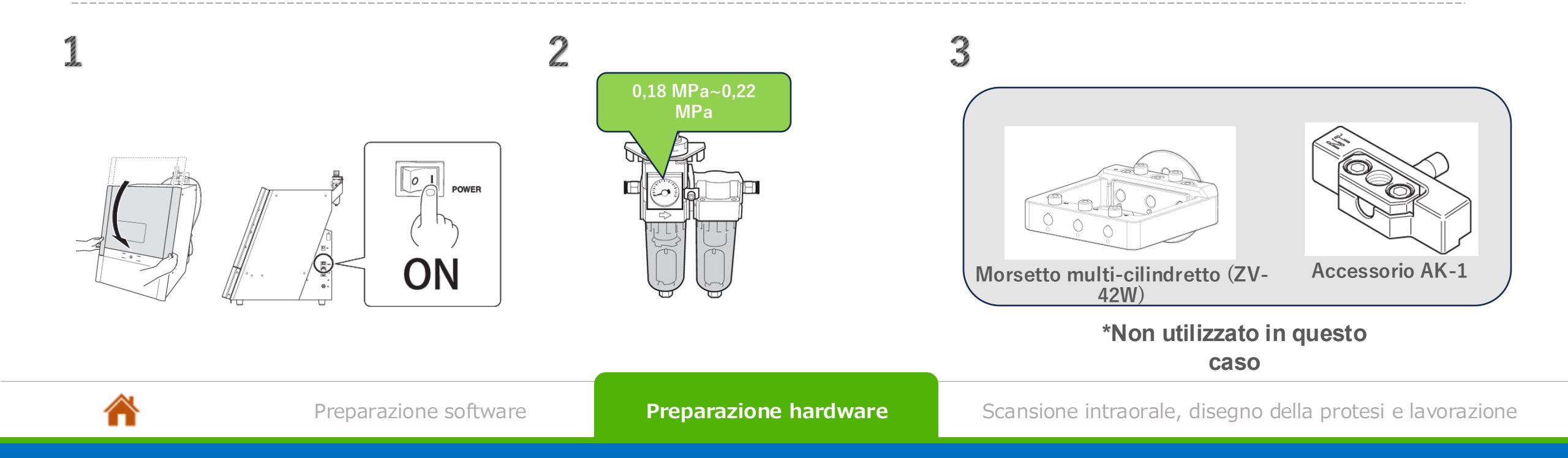

# **Configurazione hardware**

- 4. Controllare il livello dell'acqua nel serbatoio del refrigerante e rabboccare secondo necessità.
- 5. Montare gli utensili nella loro posizione di caricamento.
  - N. 1: ZGB2-125D
  - N. 2: ZGB2-50D
  - N. 3: ZGB2-25D
- 6. Montare il materiale (ad es. Suprinity) nella posizione morsetto n. 1.
- 7. Collegare il PC e la modellatrice tramite USB.

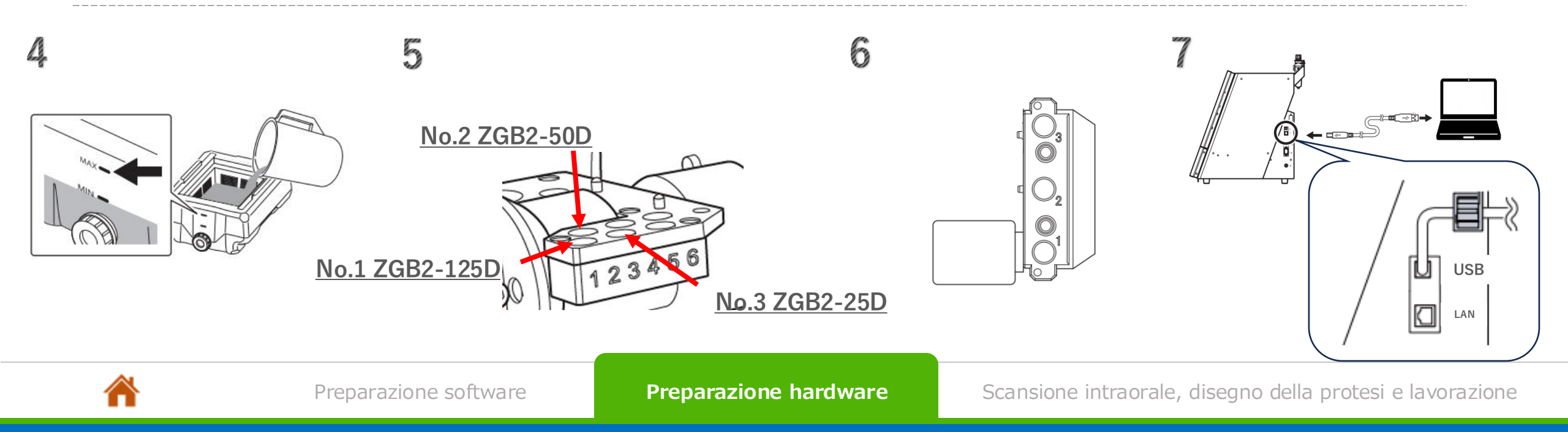

#### Aggiungere un nuovo paziente

| Patients   | Cases     | Calendar | More |
|------------|-----------|----------|------|
| Search for | a patient |          |      |
| All patie  | nts       |          |      |
|            | New p     | patient  |      |

**1.** Fare clic sulla scheda [Patient] (paziente).

Quindi, fare clic sul pulsante [New patient] (nuovo paziente).

| Patient ID  | Patient ID     |   |
|-------------|----------------|---|
| First name  | First name     |   |
| Last name * | DGSHAPE        | × |
| Birth date  | MM — DD — YYYY |   |
| E-mail      | E-mail         |   |
| Notes       |                |   |

2. Inserire le relative informazioni.

Quindi, fare clic sul pulsante [Add] (aggiungi).

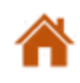

#### Aggiungere un nuovo paziente

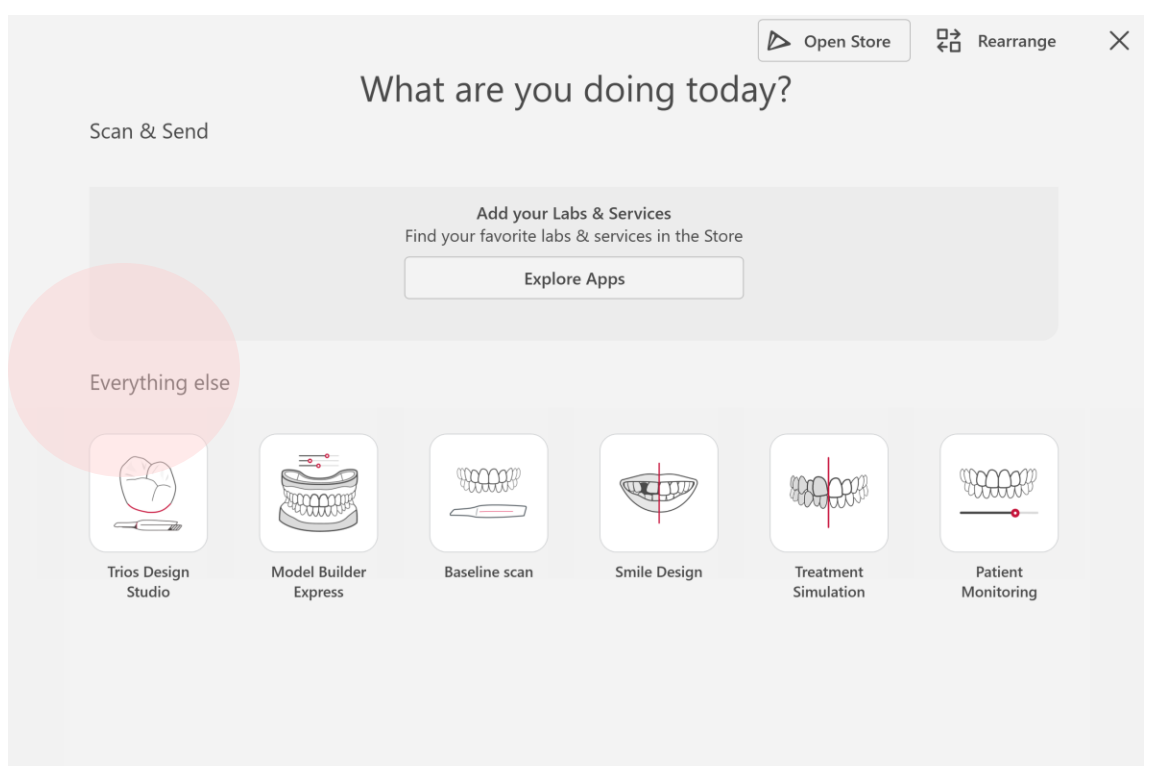

#### 3. Selezionare "Trios Design Studio".

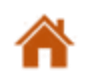

#### Impostazioni caso

|          | ←<br>Back     | $\rightarrow$<br>Next |
|----------|---------------|-----------------------|
| Send to  | :             |                       |
|          | In-hous       | se                    |
| Choose   | delivery date |                       |
| Single u | inits         | <b>C</b>              |
| Bridge   |               | 00                    |

4. Scegliere il tipo di caso (ad es. unità singola)

| Single units                      | <b>~</b> |                      |              |
|-----------------------------------|----------|----------------------|--------------|
| Choose restora<br>1. <b>Crown</b> | ation    | Crown on preparation | Q            |
| Save                              | Cancel   | Veneer               |              |
|                                   |          | Inlay/Onlay          | $\mathbf{i}$ |
|                                   |          | Screw-retained crown | Φ            |

5. Selezionare il tipo di protesi (ad es. corona su modello preparato).

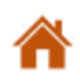

#### Impostazioni caso

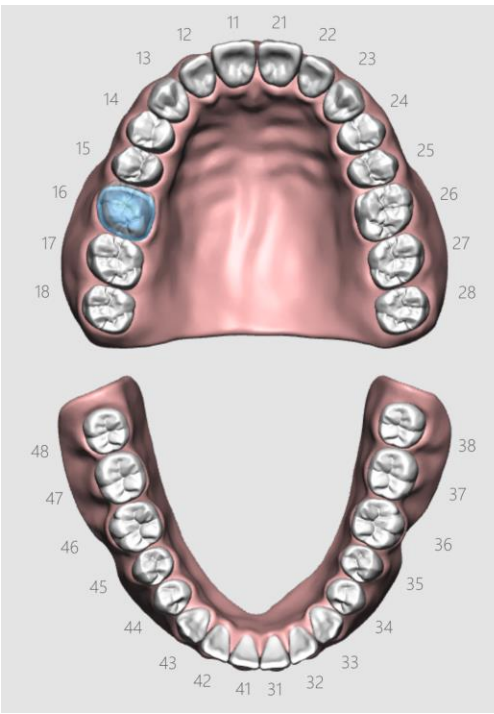

6. Selezionare il numero del dente (ad es. n. 16).

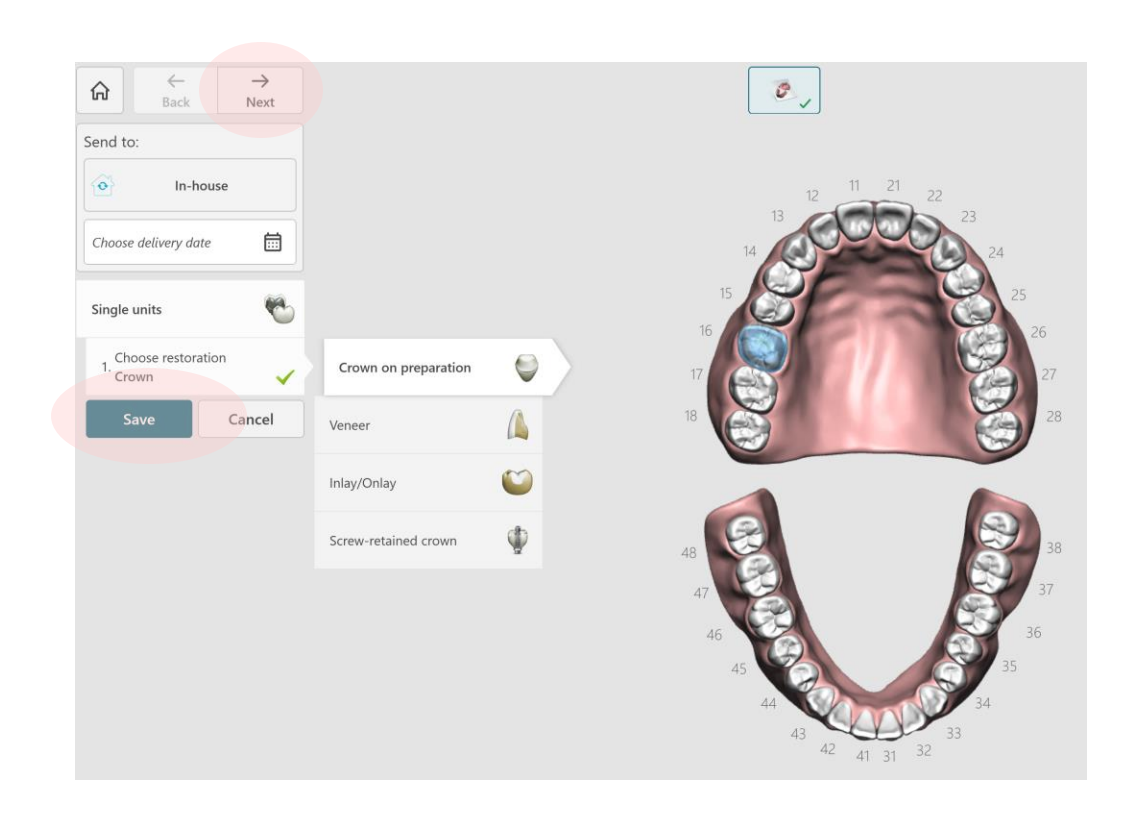

7. Fare clic sul pulsante [Save] (salva).

Quindi, fare clic sul pulsante [Next] (avanti) per procedere.

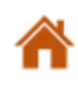

### Scansione della mandibola

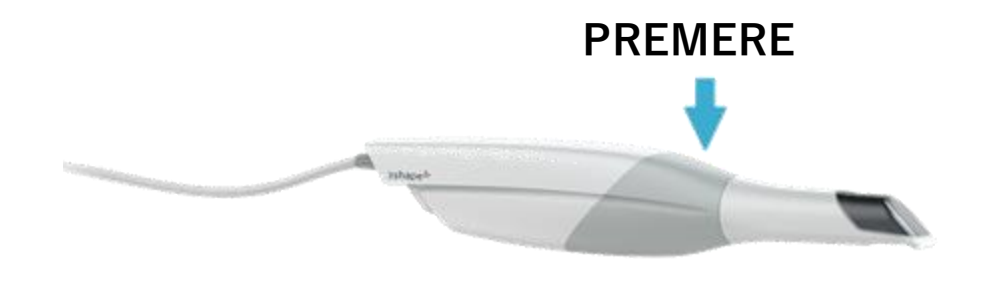

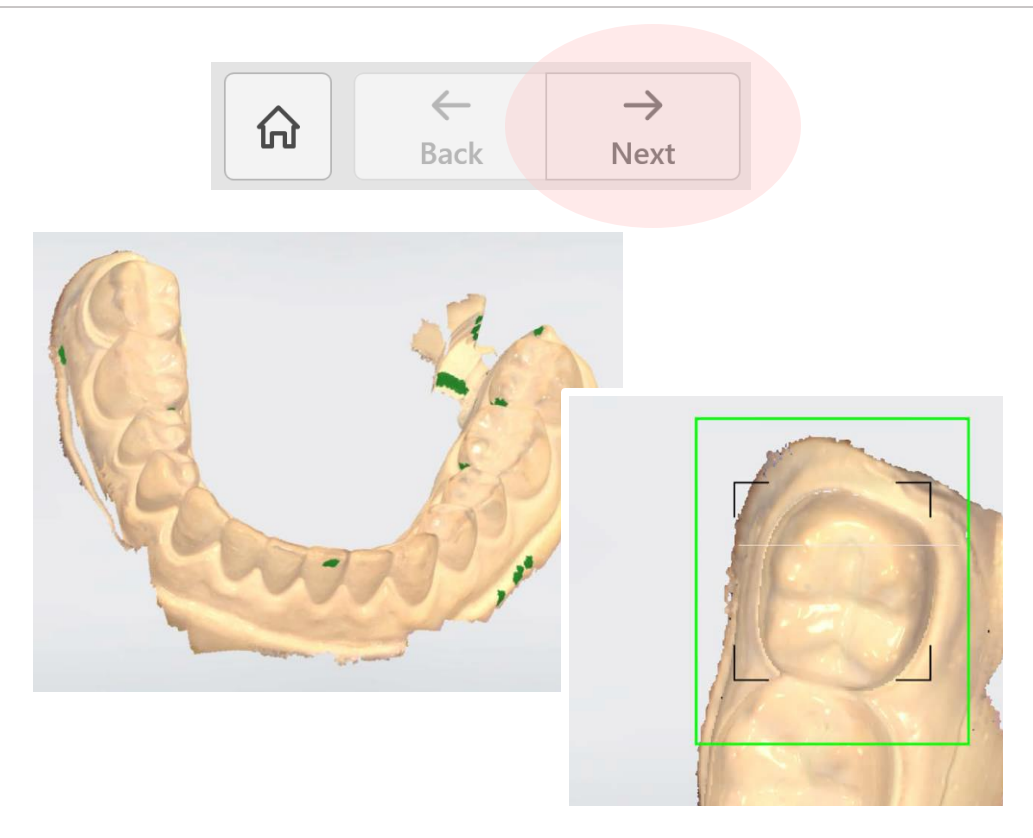

8. Scansionare la mandibola.

Premere il pulsante su TRIOS3 per iniziare la scansione.

9. Scansionare l'intera mandibola.

Al termine della scansione, premere nuovamente il pulsante su TRIOS3.

Fare clic sul pulsante [Next] per procedere al passaggio successivo.

\*In questa guida viene scansionato un modello in gesso invece di una cavità orale reale.

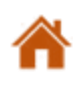

### Scansione della mascella

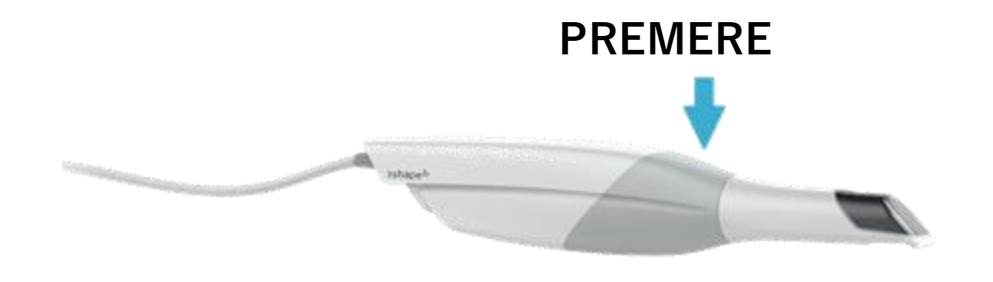

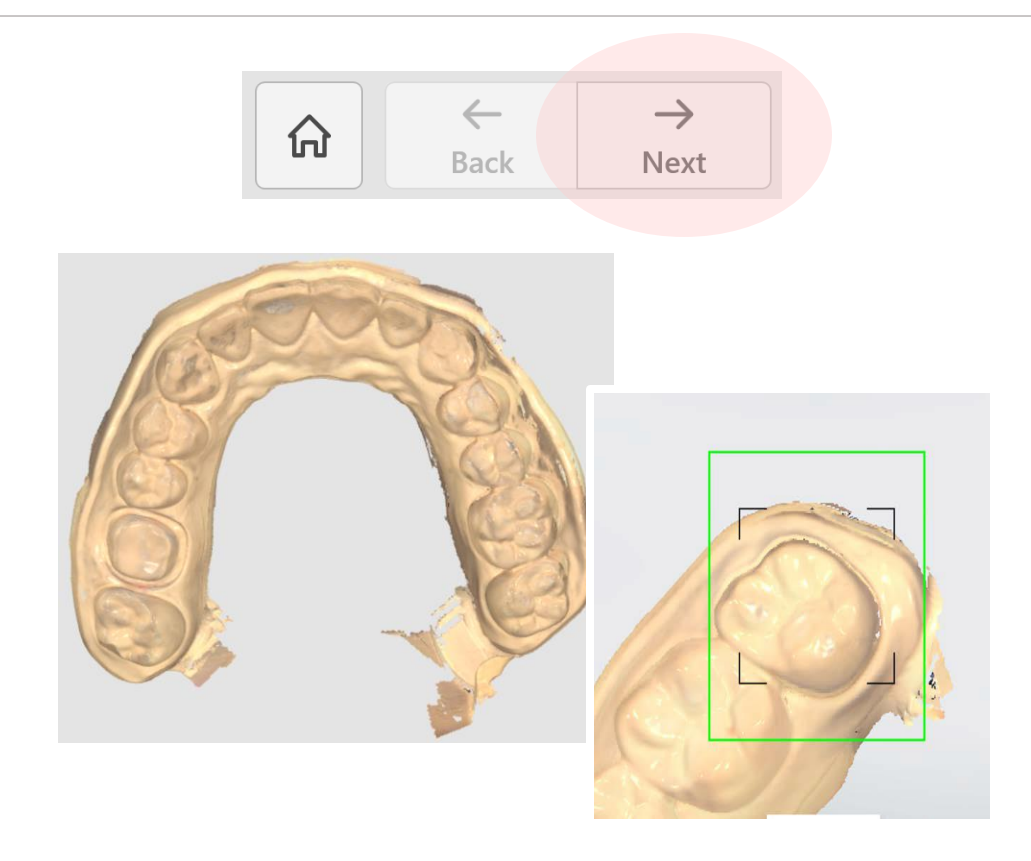

#### 10. Scansionare la mascella.

Premere il pulsante su TRIOS3 per iniziare la scansione.

#### 11. Scansionare l'intera mascella.

Al termine della scansione, premere nuovamente il pulsante TRIO3.

Fare clic sul pulsante [Next] (Avanti) per procedere al passaggio successivo.

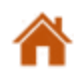

#### Scansione della mascella

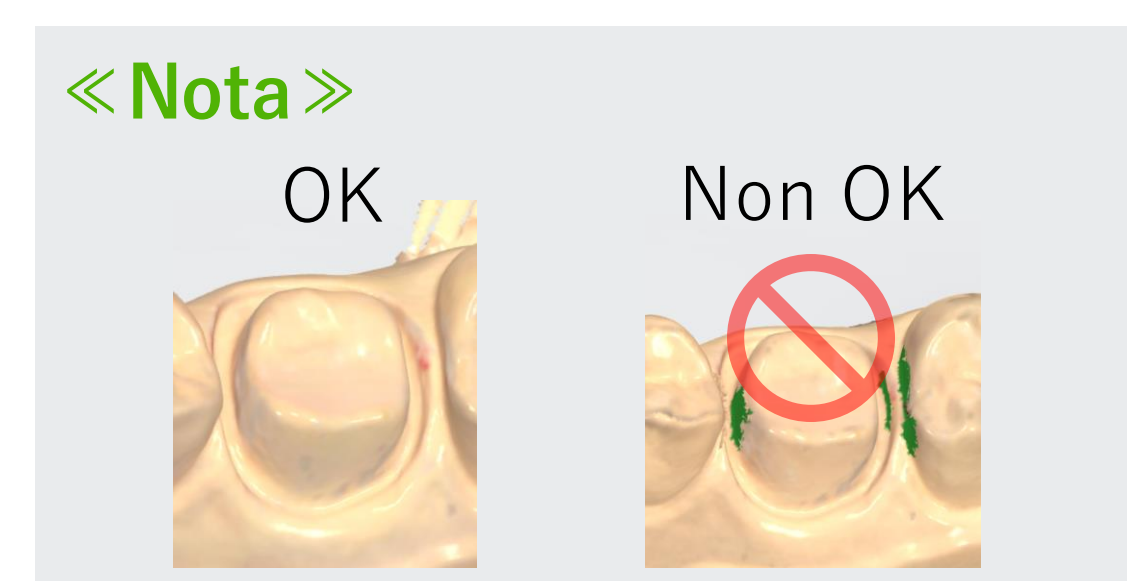

Se l'area attorno al moncone appare in verde, premere nuovamente il pulsante TRIOS3 per ripetere la scansione dell'area attorno all'abutment.

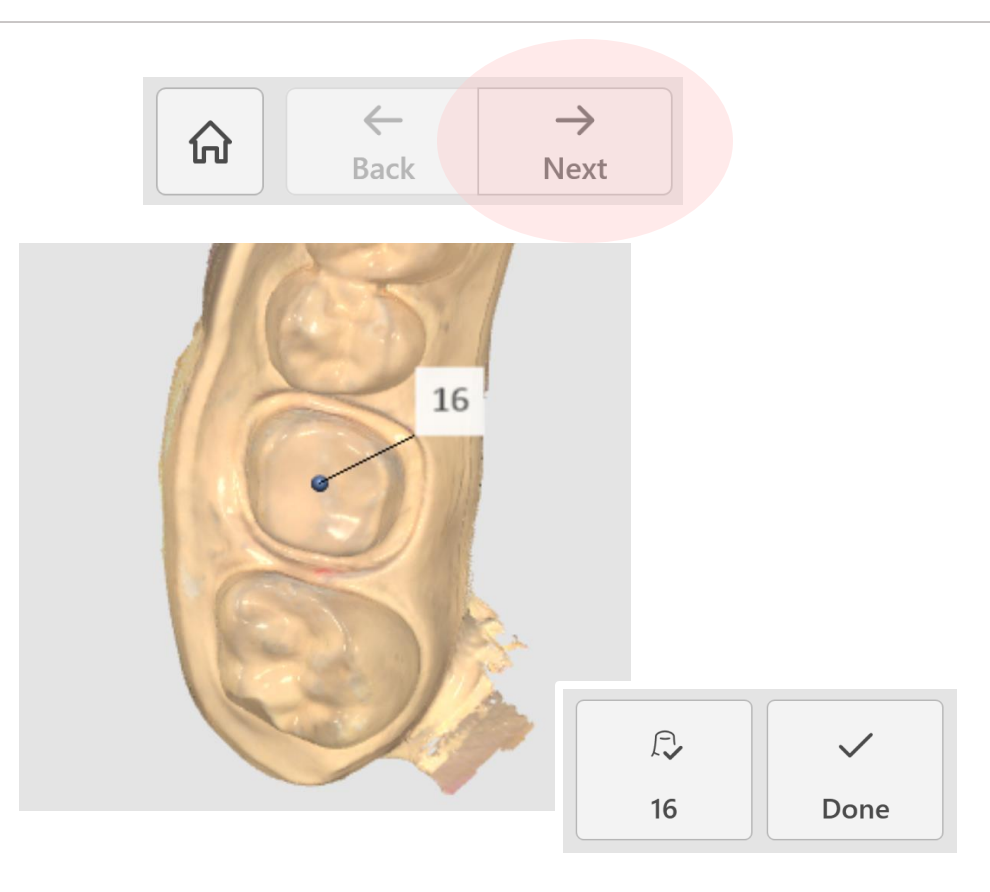

12. Fare clic sul dente da trattare nei dati di scansione. Quindi, fare clic sul pulsante [Next] (avanti) per procedere.

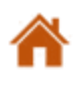

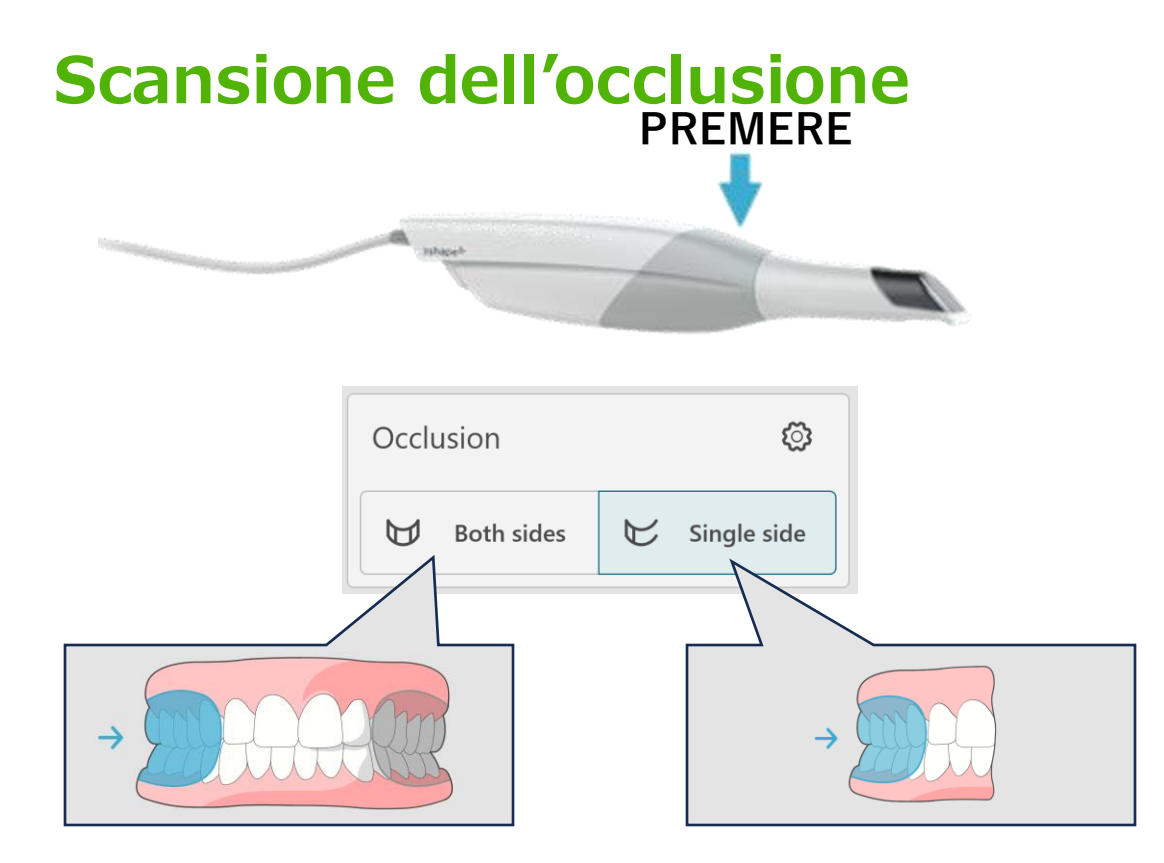

13. Scansionare l'occlusione.

Scegliere se scansionare entrambi i lati o un solo lato.

Premere il pulsante TRIOS3 per iniziare la scansione.

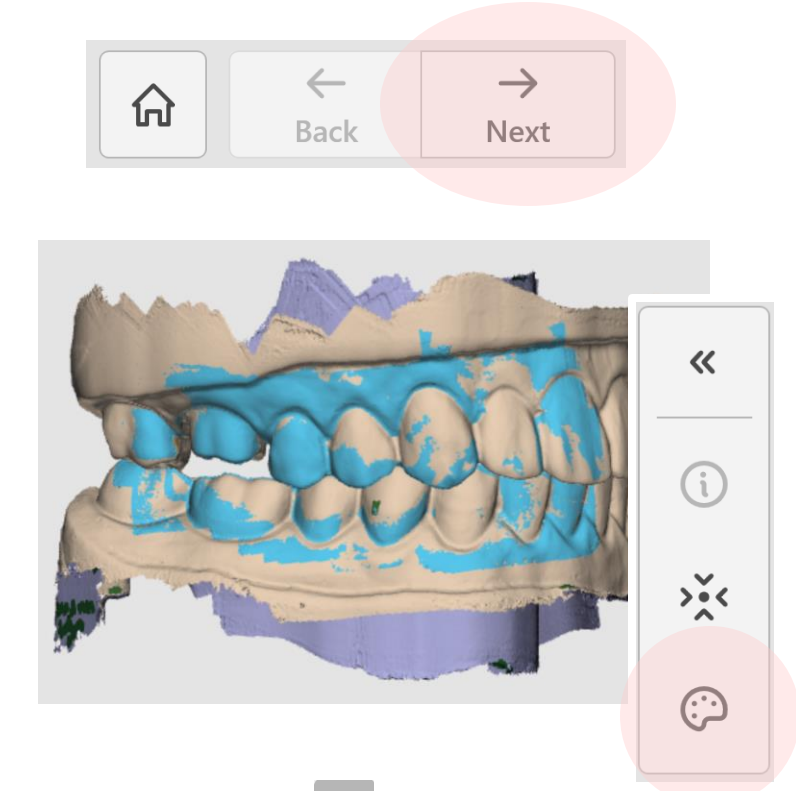

14. Disattivare l'icona Per rendere i risultati della scansione più facili da vedere. I dati di scansione dell'occlusione (azzurro) vengono allineati automaticamente ai dati di scansione di mascella e mandibola. Al termine della scansione, premere nuovamente il pulsante sul dispositivo TRIOS3. Fare clic sul pulsante [Next] per procedere al passaggio successivo.

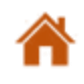

#### Scansione dell'occlusione

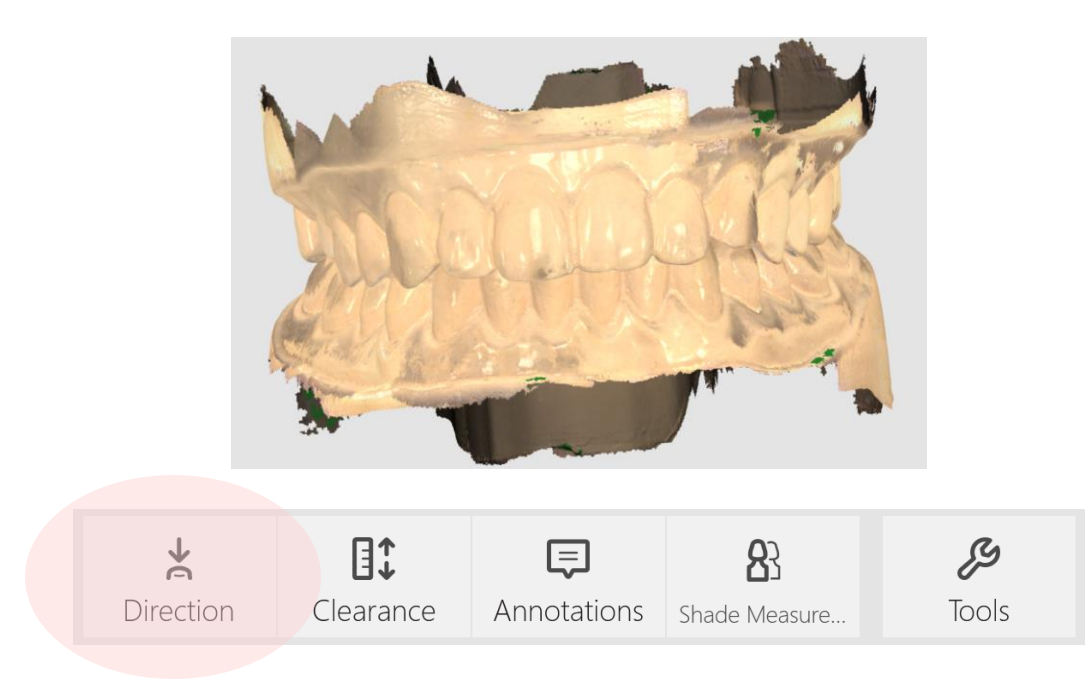

15. Controllare la direzione di inserimento del dente da trattare.

Fare clic sul pulsante [Direction] (Direzione).

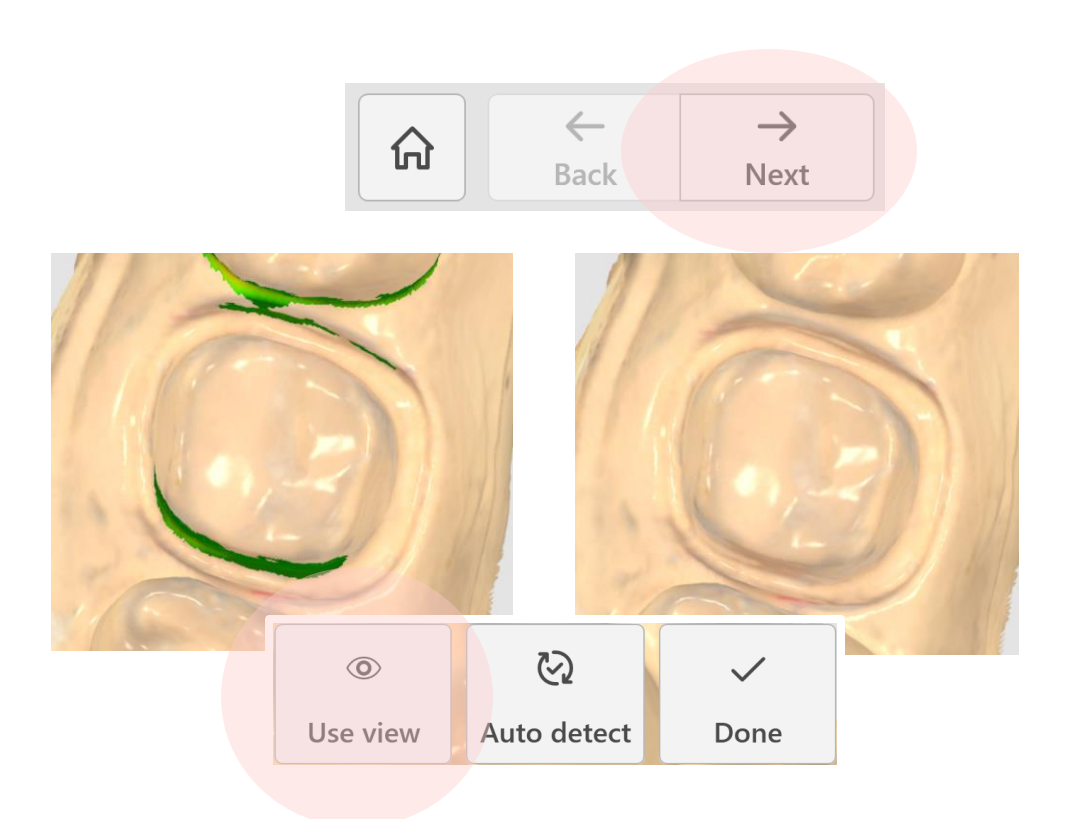

16. Regolare la vista in modo tale da ridurre al minimo le parti tagliate, quindi fare clic sul pulsante [Use view] (Usa vista).

Se tutto risulta corretto, fare clic su [Next] per procedere.

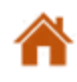

Preparazione hardware

#### Impostazione della modellatrice, del materiale e della tonalità da utilizzare

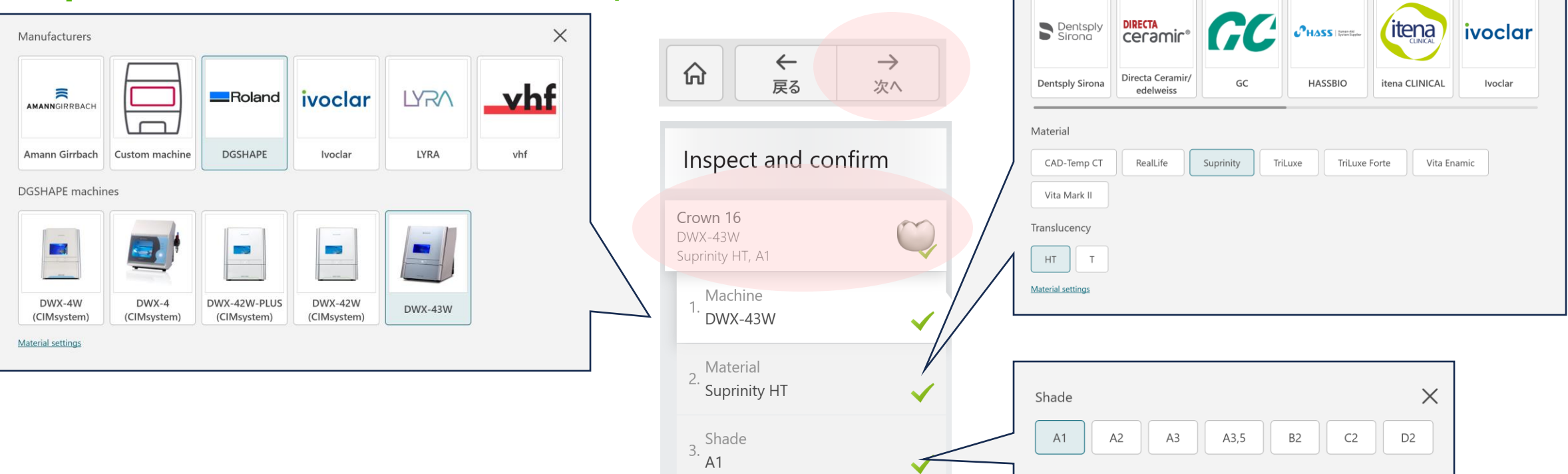

17. Fare clic sulla scheda che visualizza la tabella delle protesi e dei denti.

Si apre una scheda che consente di selezionare la modellatrice, il materiale e la tonalità. Selezionare le opzioni appropriate per ciascuna voce.

\*In questo esempio vengono selezionati DWX-43W, Suprinity HT e A1.

Fare clic sul pulsante [Next] per procedere al passaggio successivo.

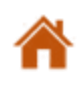

Х

#### Impostazione della linea margine e della direzione di inserimento della protesi

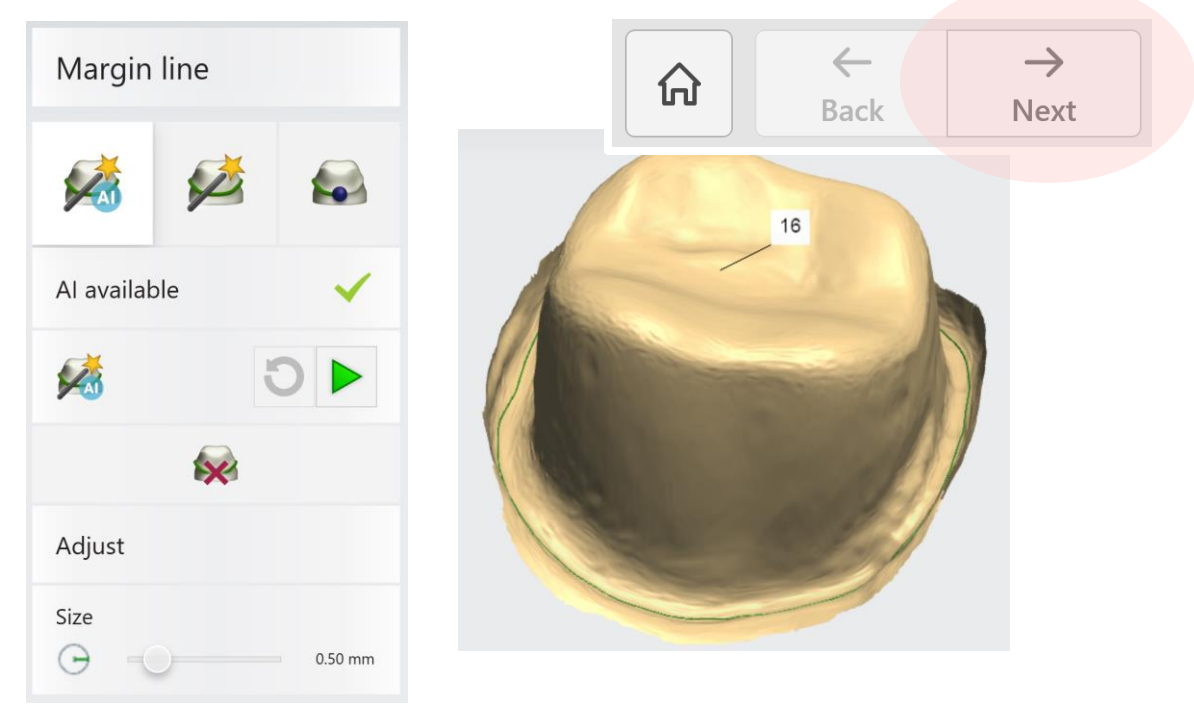

18. La funzione "Al Design" genera la linea margine

Se si desidera regolare la linea margine fare clic accanto a tale linea o trascinarla per modificarla.

Fare clic sul pulsante [Next] per procedere al passaggio successivo.

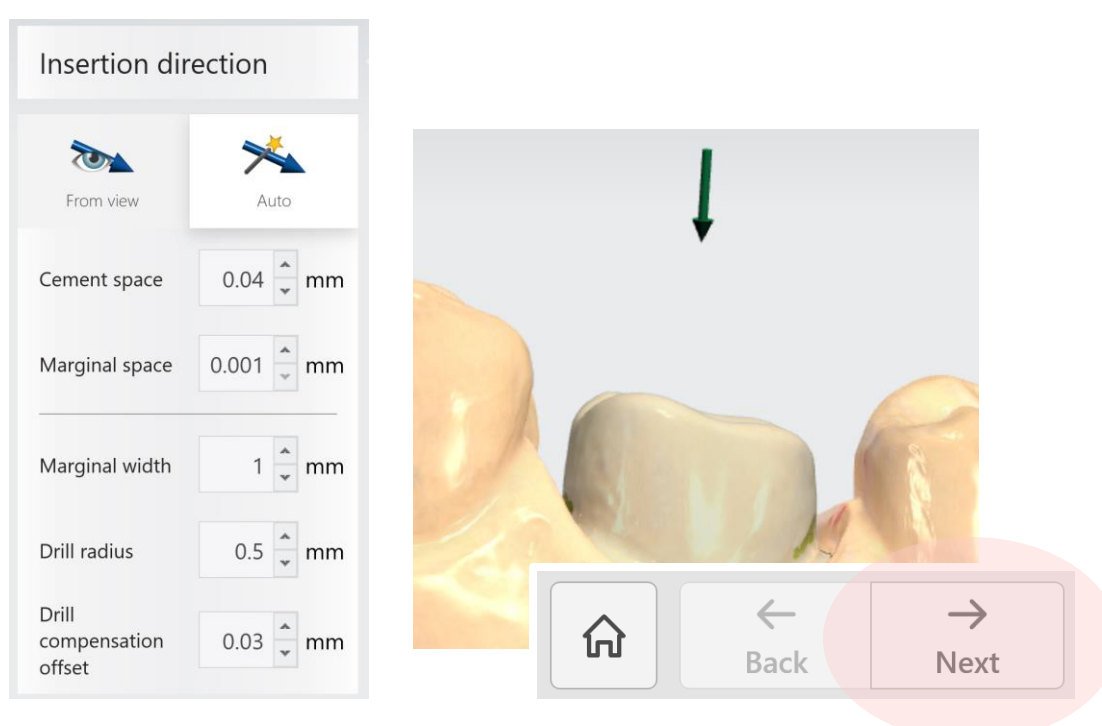

19. Controllare la freccia verde indicante la direzione

di inserimento della protesi.

Se tutto risulta esatto, fare clic sul pulsante [Next] per procedere.

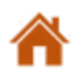

### <Nota> Informazioni sul disegno della protesi

Esistono diversi metodi per disegnare le protesi

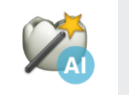

AI Design

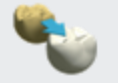

Smile Library

Copy

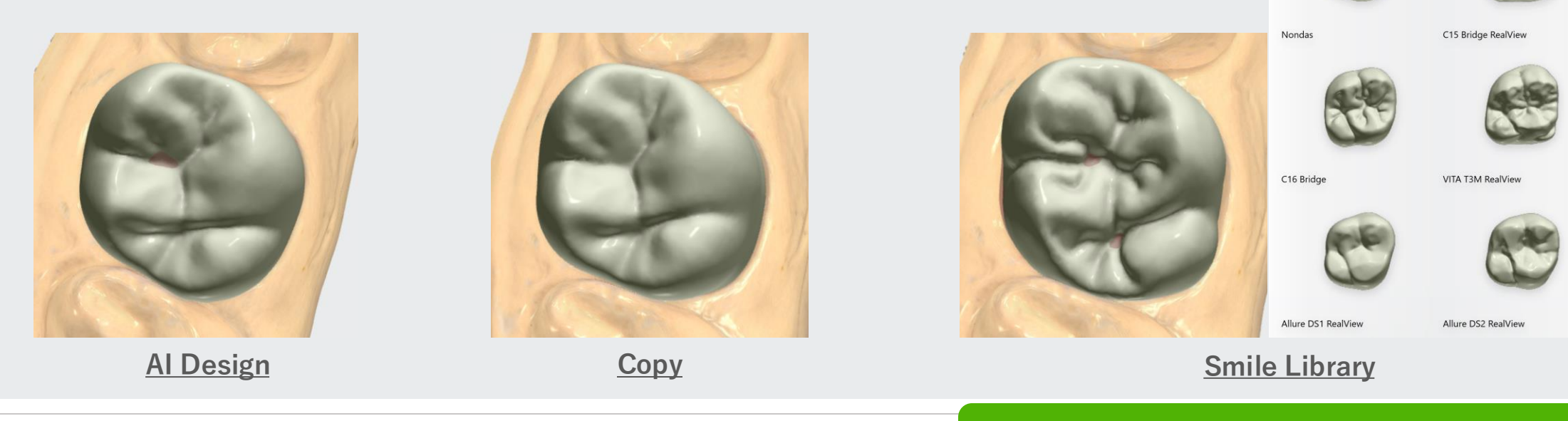

8

ñ

Preparazione software

Preparazione hardware

Scansione intraorale, disegno della protesi e lavorazione

Smile Library - choose a design

### <Nota> Informazioni sulla modifica della protesi

Esistono diversi metodi per modificare il disegno.

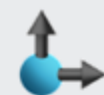

**Transform** (Trasformazione): ridimensionare o

ruotare l'oggetto

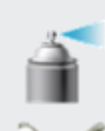

Morph (Modellazione) : modellare la superficie

Wax knife (Coltello per cera) : modificare la superficie (aggiungere, sottrarre, spianare)

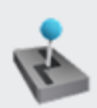

Contacts (Contatti) : rifinire le aree si contatto sulle superfici adiacenti e occlusali

Automatic tools (Strumenti automatici) : usare gli strumenti di disegno automatico disponibili

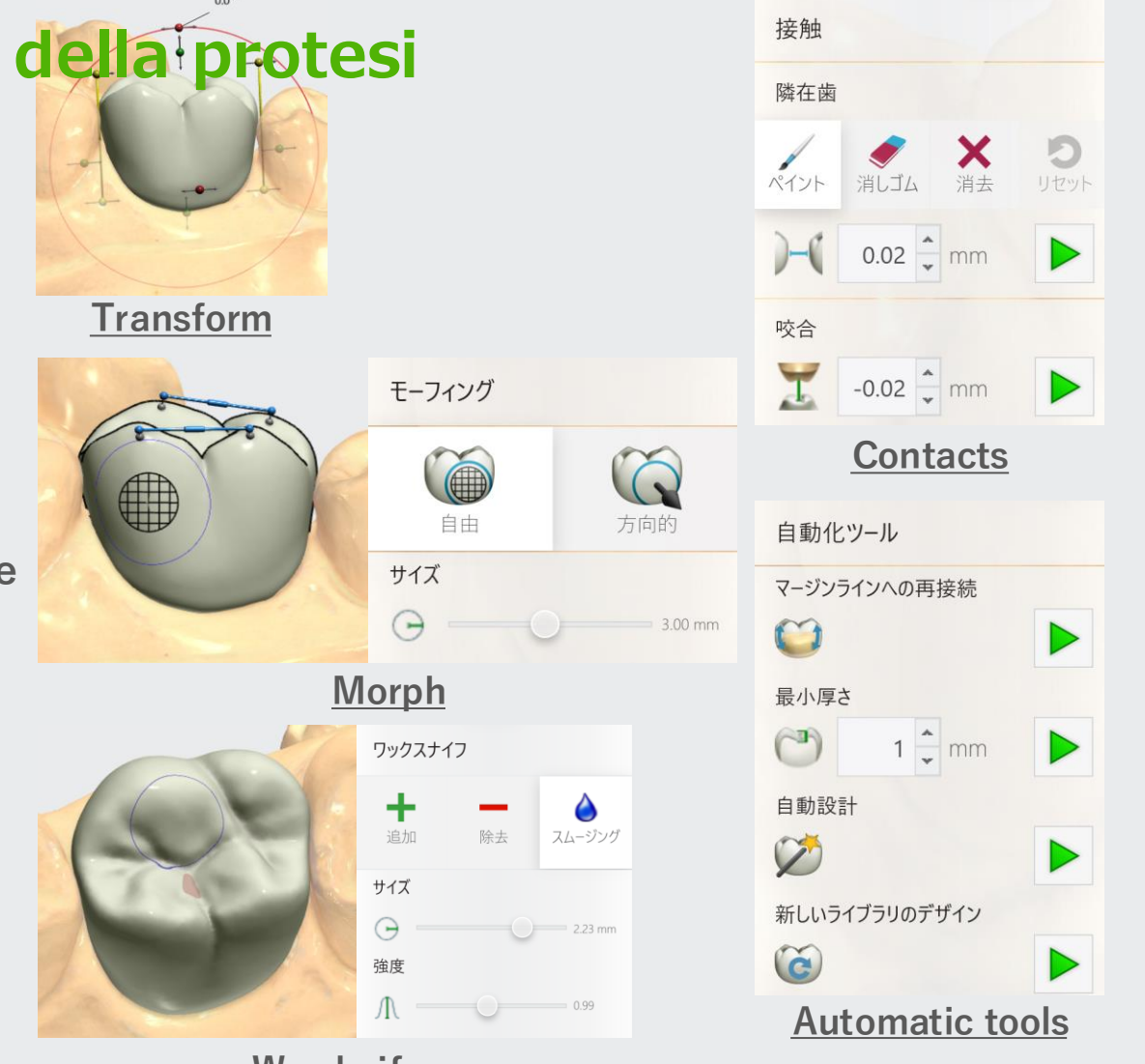

#### Wax knife

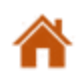

Preparazione hardware

#### <Nota> Informazioni sull'articolatore virtuale

Nell'articolatore virtuale, il disegno viene adattato per corrispondere ai movimenti simulati di mandibola e mascella, e le aree funzionali sono rifinite di conseguenza.

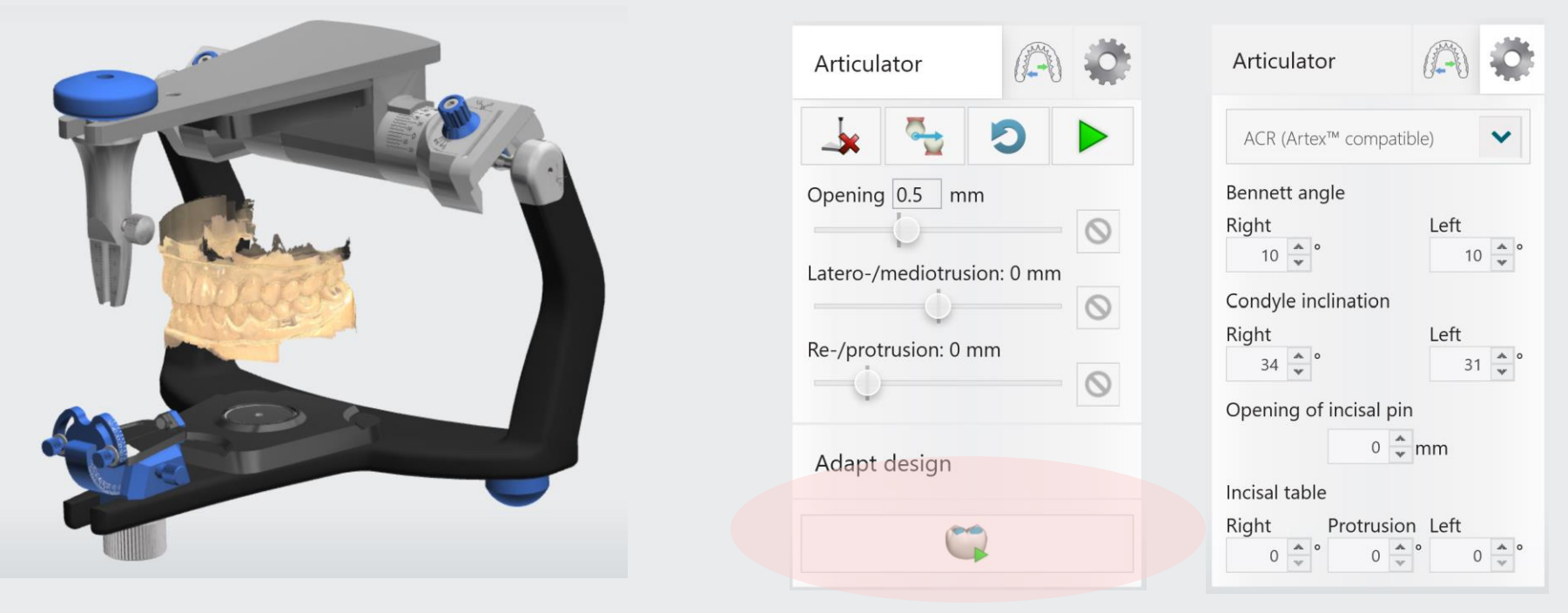

### Disegno della protesi Disegno della protesi

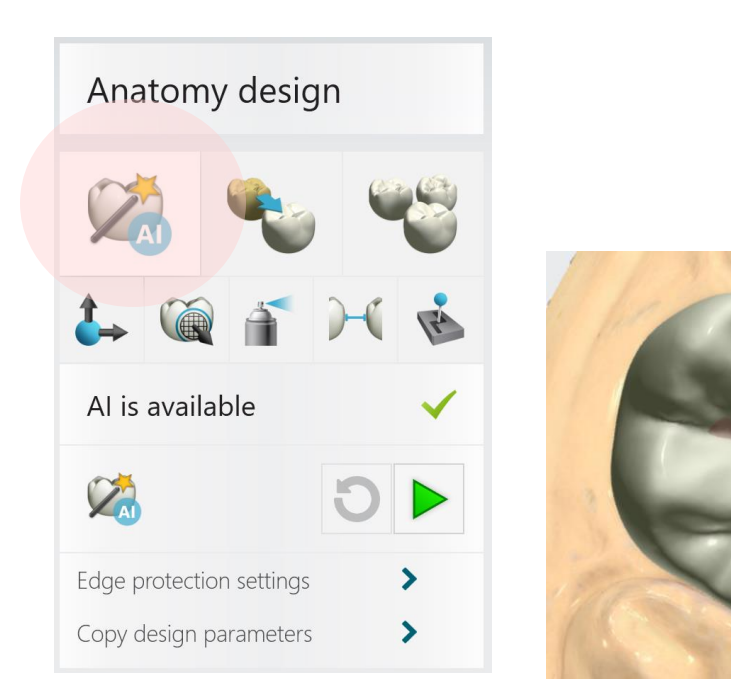

#### Modifica della protesi $\rightarrow$ $\leftarrow$ 分 Back Next Automatic tools Reconnect to margin line ~ Validations Tooth 16 Minimum thickness 1 🗘 mm Thin design (0.14 mm) The design on tooth 16 is 0.14 mm Auto design thinner than the recommended 1 mm material thickness. Show less New library design Ċ Correct Accept Edge protection settings Copy design parameters >

21. Se vi è un problema con il disegno del dente,

compare il messaggio "Validations" (convalide).

Utilizzare il pulsante [Correct] (correggi) per modificare l'area della protesi.

È inoltre possibile effettuare delle correzioni utilizzando una delle cinque funzioni di modifica del disegno.

Fare clic sul pulsante [Next] per procedere al passaggio successivo.

20. La funzione "Al Design" esegue il disegno della protesi.

Preparazione software

Preparazione hardware

#### Invio dei dati alla fresatrice

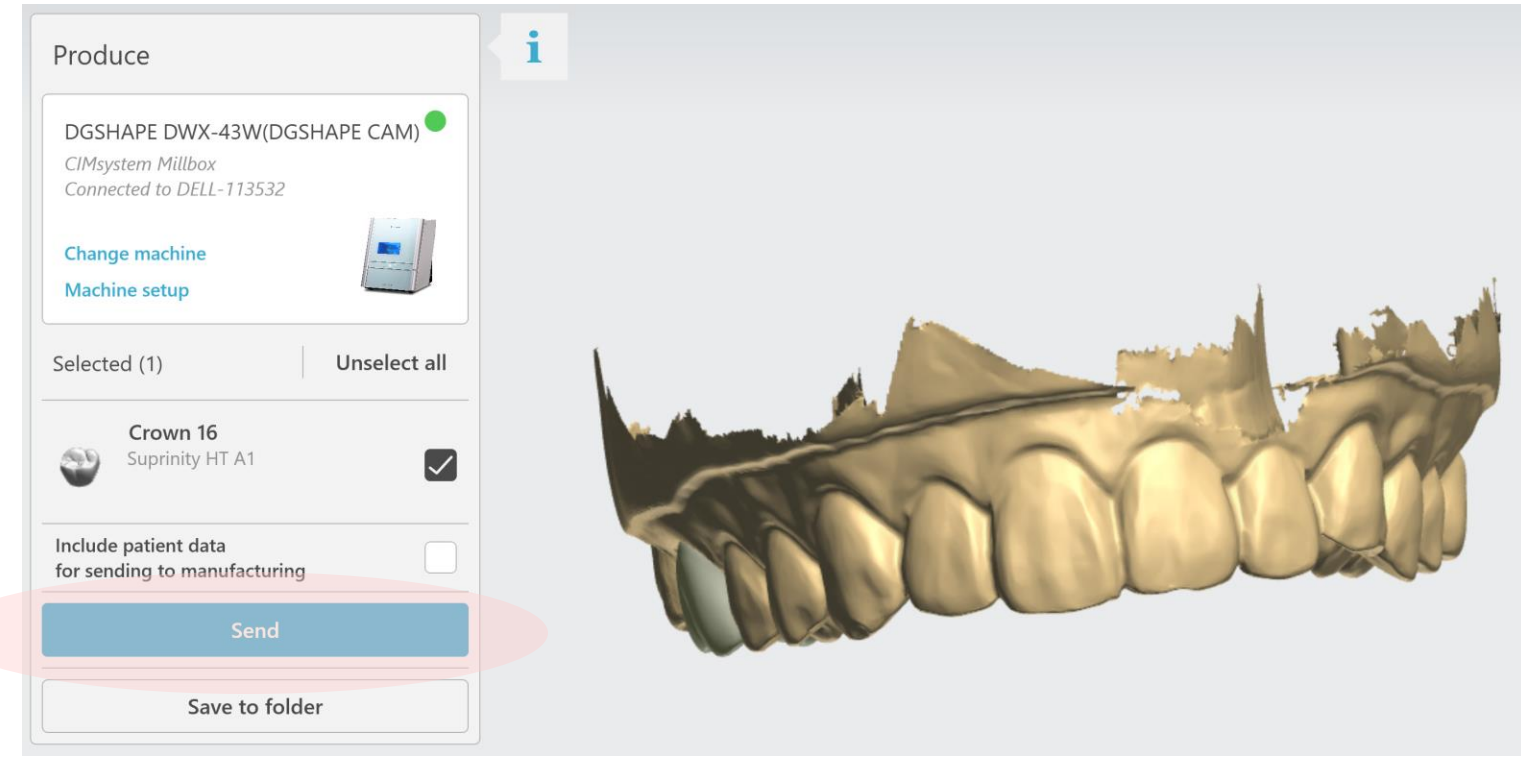

22. Fare clic sul pulsante [Send] (invia).

MillBox si avvia automaticamente e la fresatrice le informazioni sui materiali e i dati del disegno della protesi selezionati in 3Shape vengono trasferiti automaticamente.

<sup>\*</sup>Se la fresatrice visualizzata è diversa da quella che si intende utilizzare, fare clic su "Change Device" (cambia dispositivo) o "Device Settings" (impostazioni dispositivo) per selezionare l'unità corretta.

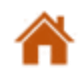

#### Invio dei dati alla fresatrice

• Quando si inviano dati all'unità di elaborazione per la prima volta, occorre eseguire la registrazione riportata nello schema di seguito. Dopo la registrazione, dalla seconda volta in poi questa schermata non compare più.

• Immettere i dati necessari e fare clic sul pulsante [Add] per registrare.

| 3Shape Code:                     | VITA_SUPRINITY_3  | VITA_SUPRINITY_3S_ID |          |  |
|----------------------------------|-------------------|----------------------|----------|--|
| Lab Code:                        | GC ~              |                      |          |  |
| Lab Name:                        | VITA SUPRINITY PC | VITA SUPRINITY PC    |          |  |
| Millbox Ver                      |                   | Supported            | Selected |  |
| DGSHAPE CAM for DWX-43W 2025 V25 |                   |                      | V        |  |
|                                  |                   |                      |          |  |
|                                  |                   |                      |          |  |
|                                  |                   |                      |          |  |
|                                  |                   |                      |          |  |
|                                  |                   |                      |          |  |

### Lavorazione

### Preparazione dei dati per la lavorazione

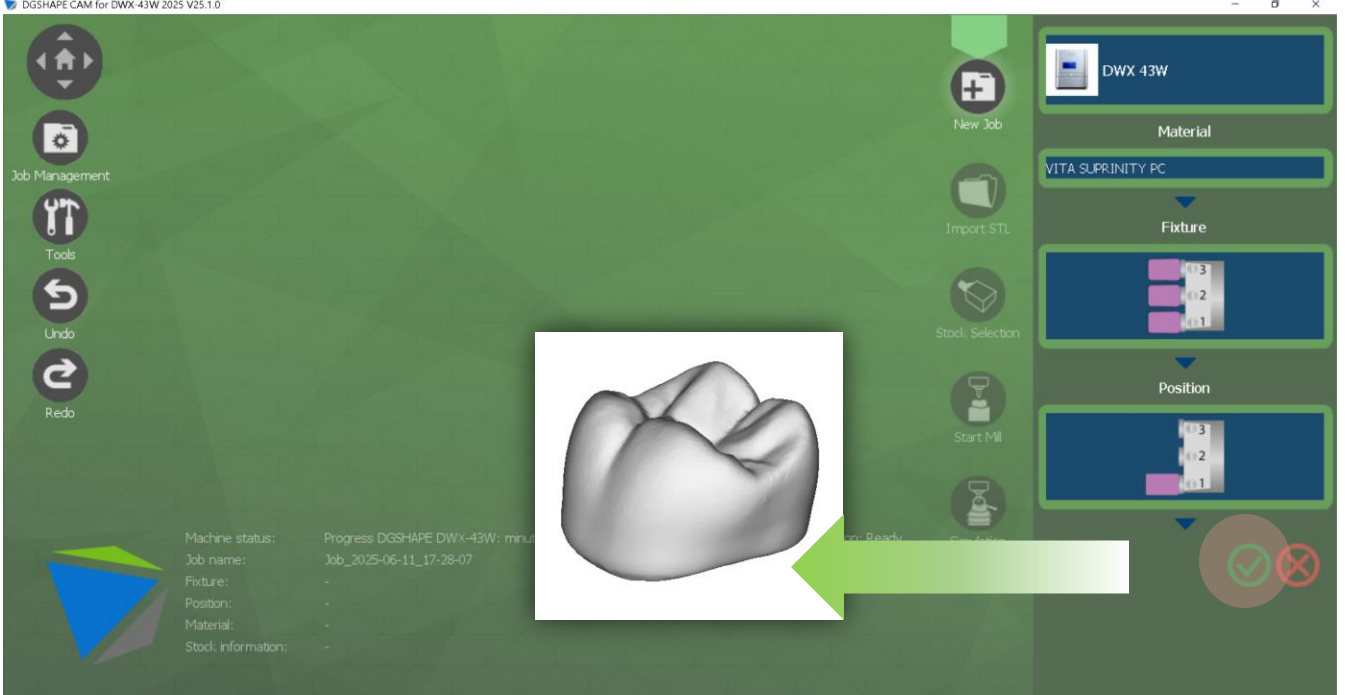

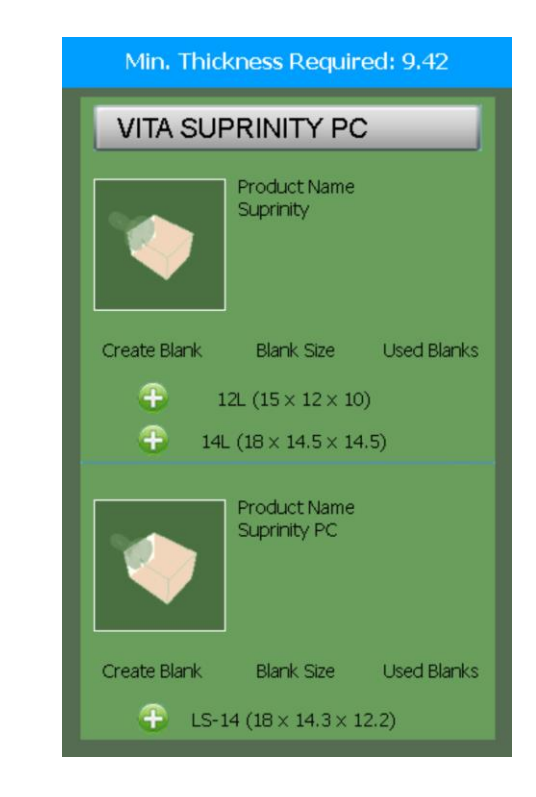

2. Selezionare le dimensioni del

materiale e fare clic sul

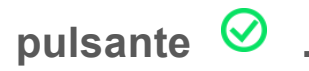

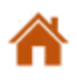

### Lavorazione

#### Preparazione dei dati per la lavorazione

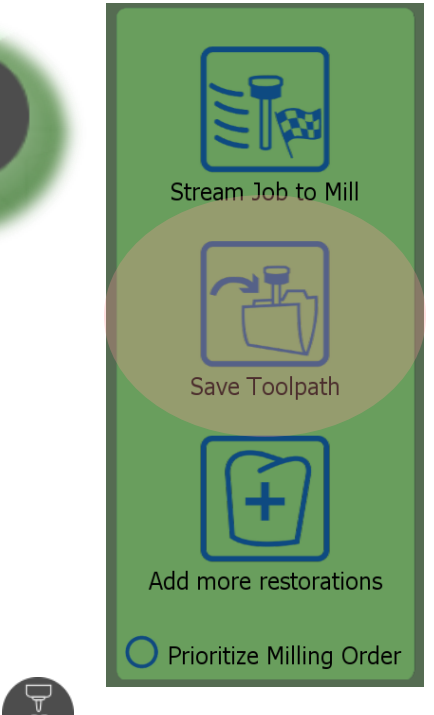

3. Fare clic su (Inizia lavorazione) per generare il file di lavorazione.

Stream Job to Mill (invia lavoro alla fresa): Inviare il file di lavorazione all'unità

Save Toolpath (salva percorso utensile): Calcolare salvare il file di lavorazione (consigliato)

Add more restorations (aggiungi altri restauri): Aggiungere un'altra protesi

Prioritize Milling Order (prioritizza ordine di lavorazione): Generare il file di elaborazione per

l'oggetto selezionato

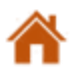

4. Selezionare l'opzione di lavorazione e fare clic sul

lavorazione e chiudere con il pulsante 🥑 .

Controllare il numero di impostazione della barra di

 $\checkmark X$ 

23456

Please select Milling Options for this Job

Secondary Anatomy - Additional Refinement with D0.5 mm

☑ Internal Prep - Additional Refinement with D0.5 mm

pulsante 🗸 .

Standard
FAST

### Lavorazione

#### Preparazione dei dati per la lavorazione

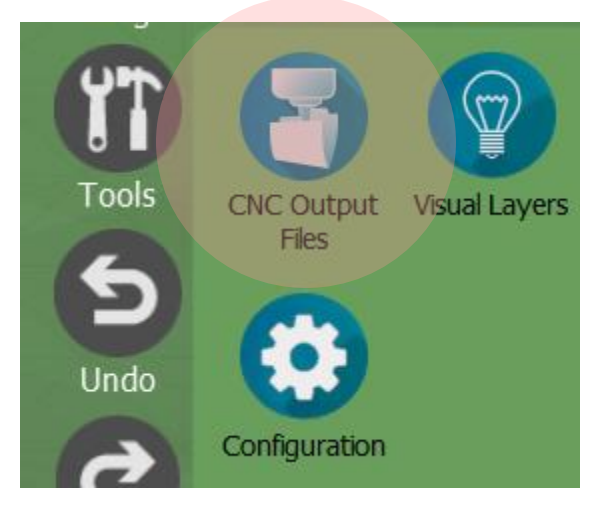

#### Inizio della lavorazione VPanel for DWX **0** 8 C $\otimes$ **\*** \_ 🗆 X MACHINE STATUS CURRENT PHASE JOB 待機状態 - クーラント交換時期 DWX-43W USBIA スピンドル回転数: Orpm mi READY ミリングバー: Drag & Drop MAINTENANCE

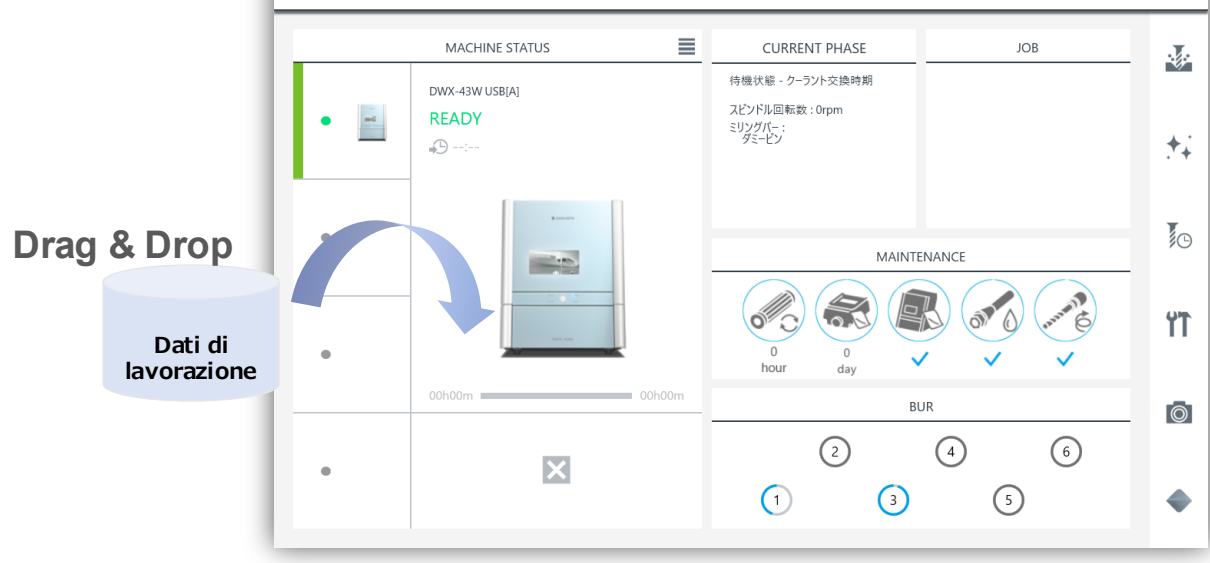

5. Fare clic su (utensile) e selezionare (percorso) utensile) per aprire la posizione di salvataggio del file di elaborazione.

Salvare il file di lavorazione: C:\DGSHAPECAM-43W-25\cnc

6. Impostare la barra di lavorazione e il materiale.

Importare i dati di lavorazione

in VPanel e avviare l'elaborazione.

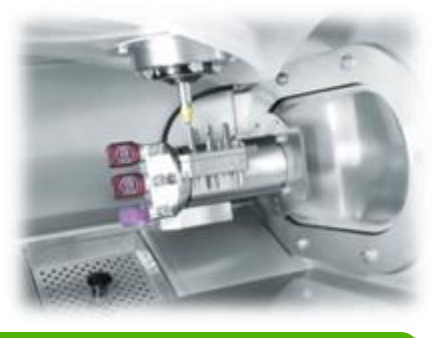

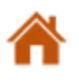

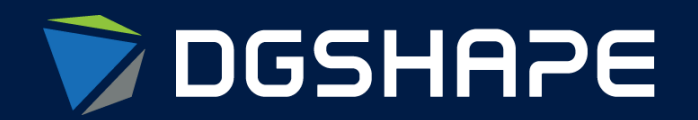

Empowering People to Shape the Future

Make Innovation, Make Life Better Shape Ideas / Shape the Future / Shape Change

www.dgshape.com